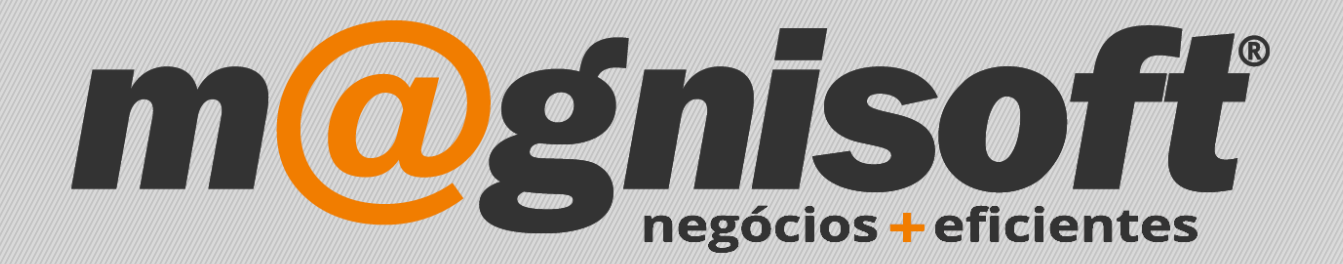

## OranGest

Ficha Técnica Nº 42

VET – Funcionários nas Consultas

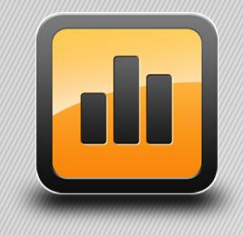

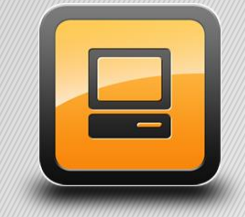

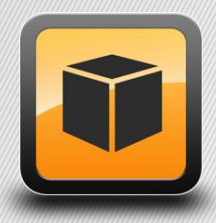

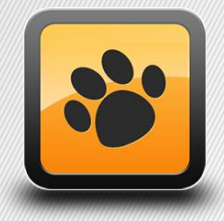

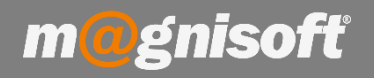

## Ficha Técnica Nº 42 – VET – Funcionários nas Consultas

## Introdução:

Para que os médicos e enfermeiros possam criar consultas, têm primeiro de constar da tabela de Funcionários, caso contrário o seu nome não irá aparecer para escolha, nas consultas.

Para aceder à tabela de funcionários, de modo a criar e alterar dados de funcionários, aceda a 'SISTEMA->Ficha de Funcionários'. Para adicionar um novo funcionário clique no botão 'Inserir'. Para que o funcionário conste da lista de nomes a escolher nas consultas, terá de escolher a opção 'É Médico?' (se quiser que as enfermeiras também criem consultas, tem de activar essa opção na sua ficha).

| CLÍNICA                                                               | VENDAS C                           | OMPRAS                                  | STOCKS              | TESOURAR               | IA EXPLO                  | DRAÇÃO                                                                                                | UTILITÁRIOS                       | SISTEMA             | MANUTE                                 | VÇÃO                   |  |  |
|-----------------------------------------------------------------------|------------------------------------|-----------------------------------------|---------------------|------------------------|---------------------------|----------------------------------------------------------------------------------------------------|-----------------------------------|---------------------|----------------------------------------|------------------------|--|--|
| Definições Config<br>Gerais de Doct                                   | uração P.<br>umentos Cabeça        | ersonalizar<br>Ihos e Rodap<br>Configur | Pontos<br>és (TPV   | s de Venda<br>//POS) ▼ | Registo de<br>Formulários | <b>∮∮</b><br>Tabelas                                                                                  | Ficha de<br>Funcionários<br>Diver | Ficha de<br>Avenças | Gestão de<br>Utilizadores<br>Utilizado | Mudar de<br>Utilizador |  |  |
| Início <ul> <li>Listagem de Funcionários</li> <li></li></ul>          |                                    |                                         |                     |                        |                           |                                                                                                    |                                   |                     |                                        |                        |  |  |
| Inserir Guardar                                                       | Jterar <u>C</u> ancelar<br>Registo | <u>Eliminar</u>                         | Duplicar<br>Registo | Primeiro Ar            | terior Pró                | ximo Últin                                                                                            | no Pesquisar                      | Contexto            | <u>S</u> air                           |                        |  |  |
| 🔚 Identificação 🔠 Todos os Funcionários                               |                                    |                                         |                     |                        |                           |                                                                                                    |                                   |                     |                                        |                        |  |  |
| 3 MÉDICO<br>Código Nome                                               | 1<br>/Anotações                    | Folha de Cálc                           | ılo                 |                        |                           |                                                                                                    | ∏É Ve                             | ndedor?             | É Médico?                              | Inactivo?              |  |  |
| Morada:                                                               |                                    |                                         |                     |                        | Tall Nº de                | Image: Identificação     Image: Identificação       Nº de Segurança Social:       Nº de Contribuinte: |                                   |                     |                                        |                        |  |  |
| Código Postal:                                                        |                                    |                                         |                     |                        | Nº de                     | Identidade (B                                                                                         | I):                               |                     |                                        |                        |  |  |
| Distrito:                                                             |                                    | País:                                   |                     |                        | - Nacior                  | Nacionalidade:                                                                                        |                                   |                     |                                        |                        |  |  |
| E-Mail:                                                               |                                    |                                         |                     |                        | Depar                     | tamento:                                                                                              |                                   |                     | ▼ X                                    |                        |  |  |
| Telefone 1:                                                           |                                    | Telefone 2                              | :                   |                        | Sexo:                     |                                                                                                    | Não c                             | :finido 🔹           |                                        |                        |  |  |
| E Diversos de Informação Bancária Campos de Iltilizador 🖉 Observações |                                    |                                         |                     |                        |                           |                                                                                                    |                                   |                     |                                        |                        |  |  |
| Utilizador:                                                           |                                    |                                         |                     | - X                    | Ligado a:                 |                                                                                                    |                                   |                     |                                        | - X                    |  |  |
| Categoria:                                                            |                                    |                                         |                     | <b>▼</b> X             | Nº na Conta               | bilidade:                                                                                             |                                   |                     |                                        |                        |  |  |
| Nível de Qualificação:                                                |                                    |                                         |                     | <b>▼</b> X             | Tipo de Contrato:         |                                                                                                    |                                   |                     |                                        |                        |  |  |
| Habilitações Literárias:                                              | : 🔤 👻 🗶 Di                         |                                         |                     |                        |                           | Data Admissão/Cessação:                                                                               |                                   |                     |                                        |                        |  |  |
| Estado Civil:                                                         |                                    |                                         |                     | -                      | Motivo de C               | essação:                                                                                              |                                   |                     |                                        | <b>→</b> X             |  |  |
| Região:                                                               |                                    |                                         |                     | <b>▼</b> X             | Data de Na                | cimento:                                                                                              |                                   | *                   |                                        |                        |  |  |

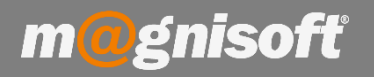

## Ficha Técnica Nº 42 – VET – Funcionários mas Consultas

Assim, quando criar uma consulta, todos os funcionários que tiverem aquela opção escolhida na sua respectiva ficha, poderão criar um consulta com o seu nome:

|                       | CLÍNICA                    | VEN                           | DAS CO                       | MPRAS                | STOCKS          | TESO                    | URARIA            | EXP                | LORAÇÃO                         | UTILITÁRI            | OS SISTE                | MA MANUTEN                        | IÇÃO                |
|-----------------------|----------------------------|-------------------------------|------------------------------|----------------------|-----------------|-------------------------|-------------------|--------------------|---------------------------------|----------------------|-------------------------|-----------------------------------|---------------------|
| Agenda<br>Clínica     | Clientes                   | Animais                       | Procurar<br>Animal<br>Gestão | Notificaç<br>Recorre | ões de<br>entes | <b>∮∮↓</b><br>Tabelas   | Consu             | b<br>litas H       | CC<br>Iospitalização<br>Proced  | Listagens<br>imentos | Tabelas<br>Dinâmicas    | → Mudar de<br>Utilizador<br>Siste | Mudar de<br>Empresa |
| 🛱 Início              | 🔒 Lista                    | <mark>gem de</mark> F         | uncionários                  | Ficha                | de Funcior      | nários                  | 🖉 Consu           | ilta               |                                 |                      |                         |                                   |                     |
| Lovo                  | /<br><u>A</u> lterar       | Guardar<br>Emissão            | Concluir                     | Cancelar             | Imprimir<br>T   | <u>V</u> er<br>Finaliza | PDF<br>PDF<br>ção | Email              | کی<br>Acçõe <u>s</u> (<br>Diver | Contexto             | Primeiro Ar             | terior Próximo                    | (J)<br>Último       |
| C CON                 | SULT                       | A NORI                        | MAL                          |                      |                 |                         |                   |                    |                                 |                      |                         |                                   |                     |
| Dados<br>Veterinário: | () Histo                   | órico 🔗                       | Medicação                    | Ø Recor              | rentes 🚻        | Análises                | / Exame           | es 🐼 :<br>Jados Cl | Imagens                         | Faturação/           | Conta 🗒 An<br>URGÊNCIA? | exos/Anotações                    | 1                   |
| Dono/Cliente          |                            | IEIRA                         |                              |                      |                 |                         |                   |                    |                                 |                      |                         | <b>▼</b> X #                      | Temperat            |
| Animal:               | ENFERM                     | IEIRA 1<br>IEIRA 2            |                              |                      |                 |                         |                   |                    |                                 |                      |                         | ▼ X #                             | Pe                  |
|                       | ENFERM<br>ENFERM<br>ENFERM | 1EIRA 3<br>1EIRA 4<br>1EIRA 5 |                              |                      |                 |                         |                   |                    |                                 |                      |                         | ▼ X #                             | Peso ante           |
| W Dados               |                            | IEIRA 6                       |                              |                      |                 |                         |                   |                    |                                 |                      |                         |                                   |                     |
| Data de Nas           |                            | IEIRA 7                       |                              |                      |                 |                         |                   |                    |                                 |                      |                         |                                   |                     |
| Estado:               | MÉDICO                     | 2                             |                              |                      |                 |                         |                   |                    |                                 |                      |                         |                                   |                     |
| Peso Inicial:         | MÉDICO                     | 3                             |                              |                      |                 |                         |                   |                    |                                 |                      |                         |                                   |                     |
| Peso Máximo           | DE MÉDICO                  | 04                            |                              |                      |                 |                         |                   |                    |                                 |                      |                         |                                   |                     |
| Peso Mínimo           | VETERI                     | NÁRIO                         |                              |                      |                 |                         |                   |                    |                                 |                      |                         |                                   |                     |
| Peso Último:          | x                          |                               |                              |                      |                 |                         |                   |                    |                                 |                      |                         |                                   |                     |
| Número do O           | CHIP:                      |                               |                              |                      |                 |                         |                   |                    |                                 |                      |                         |                                   |                     |
| Temperamer            | nto:                       |                               |                              |                      |                 |                         |                   |                    |                                 |                      |                         |                                   |                     |